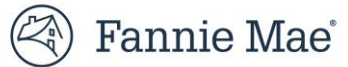

# **Credit Variance Administration System (CVAS)**

**User Guide** 

**Updated March 2023** 

# **Table of Contents**

| User Guide                                                    | 1  |
|---------------------------------------------------------------|----|
| Chapter 1: Introduction to CVAS                               | 3  |
| Chapter 2: Requesting a SLW                                   | 5  |
| Chapter 3: Withdrawing a SLW Request                          | 9  |
| Chapter 4: Requesting a PEW                                   | 11 |
| Chapter 5: Withdrawing a PEW Request                          | 14 |
| Chapter 6: Tracking Waiver Requests                           | 16 |
| Chapter 7: Submitting Additional Information after a Decision | 19 |
| Chapter 8: Reports                                            | 20 |
| Ad Hoc Report                                                 | 21 |
| Appendix                                                      | 22 |
|                                                               |    |

Note: Select information herein is for Fannie Mae internal use.

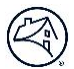

## **Chapter 1: Introduction to CVAS**

Fannie Mae's Credit Variance Administration System (CVAS) is a free, web-based tool that enables lenders to submit requests for single loan waivers (SLW) or project eligibility waivers (PEW). These waivers enable customers the opportunity to sell closed loans that do not meet all of Fannie Mae's eligibility requirements but are of good credit quality.

With CVAS, lenders provide information about the specific waiver request and the overall risk profile of the loan (and the project, if applicable), noting any compensating factors that might offset the eligibility issues with the loan. Waiver requests are transmitted to Fannie Mae and automatically routed to the appropriate customer account team (or to Project Standards, if applicable) for review.

Once a decision is reached, lenders are notified via email whether the request has been "Approved," "Approved with Conditions," "Decision Pending," "Additional Information Required," or "Declined." CVAS also enables lenders the ability to track the status of waiver requests, edit pending requests, and withdraw requests.

## **Supported Browser**

CVAS is best supported on Google<sup>®</sup> Chrome<sup>®</sup>. Fannie Mae periodically updates its equipment and software requirements. For information about the latest requirements, refer to the <u>Technology Requirements</u>.

## **System Timeout**

CVAS will log users out after approximately 25 minutes. Users will receive a two-minute warning message prior to the timeout.

#### **User Roles**

Each CVAS user must be assigned to at least one portfolio in Technology Manager and must be registered for Fannie Mae Connect.

Technology Manager allows registered users of Fannie Mae technology applications to view and modify their user profile and security information.

- An "External User" can enter, view, and manage their **own** requests in the system.
- An "External Admin" can enter, view, and manage **all** requests in their assigned portfolios. "External Admin" users also have access to basic reports in the system that aid in tracking and analysis.

Contact your designated **Technology Manager Administrator** (TM Administrator) at your company to register for the application. Only TM Administrators have the ability to set up and manage application access for users. Once registered, users can set up their passwords and update their personal profiles via Technology Manager.

## Accessing CVAS

To access CVAS:

- Go to the <u>CVAS web page.</u>
- Click Launch App, and the CVAS Login screen displays.

| 🕙 Fannie Mae                      |                                                                         |  |
|-----------------------------------|-------------------------------------------------------------------------|--|
|                                   | LOG IN User Name Password Crear Named Heig With Your User Cor Password? |  |
| *Please Do Not Bookmark this page |                                                                         |  |

CVAS utilizes single sign-on. As a result, users will see the login screen as depicted above. If a user has the credentials to access other Fannie Mae systems that utilize single sign-on, they will only need to log in once to access these systems. Note that the single sign-on page cannot be bookmarked. If you wish to bookmark CVAS, you must do so after you login to the system.

- Enter your User ID and Password and click **Login**. The CVAS *Welcome* screen displays.
- When you are finished using CVAS, click **Logout** to exit the system.

#### **Navigating the System**

The options in the upper left of the screen allow for easy navigation through the system.

| Credit Variance Administration System |             |                 |
|---------------------------------------|-------------|-----------------|
| Home                                  | Requests    | Reports         |
|                                       | Single Loa  | n Waiver        |
|                                       | Project Eli | gibility Waiver |
|                                       |             |                 |
|                                       |             |                 |
|                                       |             |                 |

#### **Overview of CVAS tabs**

Below is an overview of the CVAS links that will appear at the top of the application.

| Category | Name                          | Description                                                                                                    |
|----------|-------------------------------|----------------------------------------------------------------------------------------------------|
| Requests | Single Loan Waiver            | Select this link to request a single loan waiver.                                                                                                    |
|          | Project Eligibility<br>Waiver | Select this link to request a project eligibility waiver (the waiver will relate to the specific factor(s) that make the project ineligible).                           |
| Reports  | Tracker Log                   | Select this link to view requests you have previously entered into the system.                                                                                          |
|          | Ad Hoc Report                 | Select this link to run an Ad Hoc report based on specific criteria users select within the report options. (Fannie Mae Users Only)                                     |
|          | Waiver Report                 | Select this link to run a Waiver report that provides a summary on submitted requests. (Fannie Mae Users Only)                                                          |
|          | Detail SLW Report             | Select this link to run a Detail SLW report containing all form field<br>information for SLW requests received during a specific date range. (Fannie<br>Mae Users Only) |
|          | Detail PEW Report             | Select this link to run a Detail PEW report containing all form field<br>information for PEW requests received during a specific date range. (Fannie<br>Mae Users Only) |

## **Getting Additional Help**

If you encounter technical issues or have questions about using CVAS, please contact the Fannie Mae <u>Technology Support Center</u>, available 24 hours a day, seven days a week except for holidays, as detailed on the Help Center page.

For business-related questions, contact your Fannie Mae customer account team.

## **Chapter 2: Requesting a SLW**

This chapter explains how to submit a request for a SLW. Lenders should request a SLW only if they believe that a loan fails to meet one or more of Fannie Mae's eligibility criteria and deserves special consideration. The loan must be closed before a SLW request may be submitted. Two data entry sections must be completed: Request Details and Loan Data. Lenders can also **attach files** that support the request.

#### To request a SLW

| Credit Variance Administration System     |                                                                                                    |  |  |  |  |
|-------------------------------------------|----------------------------------------------------------------------------------------------------|--|--|--|--|
| Home Requests Reports Maintenance Screens |                                                                                                    |  |  |  |  |
| Requests - Single Loan                    | Waiver                                                                                                    |  |  |  |  |
| Please Note: Recurring requests fo        | Please Note: Recurring requests for the same issue should be evaluated for underlying operational causes and corrected at the source. |  |  |  |  |
| Required fields are denoted by a*         |                                                                                                    |  |  |  |  |
| <b>Request Details</b>                    |                                                                                                    |  |  |  |  |
| RequestTracker ID                         |                                                                                                    |  |  |  |  |
| AssignedTo (Primary)                      | AssignedTo (Secondary)                                                                                                    |  |  |  |  |
| Submission Date                           |                                                                                                    |  |  |  |  |
| 03/09/2021                                |                                                                                                    |  |  |  |  |
| Status                                    |                                                                                                    |  |  |  |  |
| Requester Name                            | Requester Phone Number *                                                                                                    |  |  |  |  |

1. From the Welcome screen, hover over **Requests**, then click on **Single Loan Waiver** in the upper navigation bar. The *Single Loan Waiver Request Details* screen displays (sample above).

Enter the requested information, making sure to complete all required fields (indicated with an asterisk). The shaded fields are either pre-populated or reserved for Fannie Mae's use.

**NOTE:** Refer to Appendix for a description of SLW fields.

2. In the *SLW Description* box, select one or more waiver categories (as many as apply). When you submit a waiver request, you are warranting that the loan is closed and complies with Fannie Mae's underwriting and eligibility requirements in all respects other than the selected waiver categories.

**NOTE:** To make multiple selections, hold down the Ctrl key.

3. In the *SLW Detail* box, select the exception that applies to each waiver category selected (again, hold down the Ctrl key to make multiple selections).

Example: Suppose that under Fannie Mae guidelines, the maximum CLTV for a given loan is 85%, whereas the loan in question has a CLTV of 87%. You would make the following selections:

SLW Description: B2-1: Mtg Elig

SLW Detail: Max LTV/CLTV/HCLTV

**NOTE:** Note: When user selects multiple exceptions in the SLW Detail box, a new box, 'Multiple Guide Category' will automatically generate 'Yes.' If only one exception is selected in the SLW Detail box, 'No' will be automatically generated in the 'Multiple Guide Category' box

4. In the *SLW Request Explanation* text box, briefly explain the exception you are requesting, including any extenuating circumstances or compensating factors that may be relevant to Fannie Mae's analysis of your request.

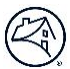

## **Additional information**

While on the *Single Loan Waiver Request Details* section, if you must log out of the application, or want to save the request and return to it at a later time, click the *Save as Draft* button. You must note the Request Tracker ID number - otherwise any information you entered is not saved, and you will have to repeat the waiver request process. You may continue entering your data, or you can use the Tracker ID number to locate and complete the request or make the appropriate edits. For more information about the Tracker Log screen, see Chapter 6. Tracking Waiver Requests.

Be aware of the following character limitations for SLW requests:

- SLW Request Explanation: 2,500
- Correspondent's Name: 75
- Correspondent Company Identifier: 12
- Condition of Approval: 3,000
- Pending Information: 1,000

The "Requester Email ID" field has new validation requirements. The characters A-Z, a-z, 0-9, (.), (-), (@), and (\_) are allowable characters. Length of email address should not exceed 64 characters.

|       |                | laintenance Screens |                   |                                             |
|-------|----------------|---------------------|-------------------|---------------------------------------------|
|       |                |                     | í                 | Request SL202196433 has been saved as draft |
| racke | r Log          |                     |                   |                                             |
| Searc | h Criteria     |                     |                   |                                             |
|       | Simple Search  | Advanced Search     |                   |                                             |
|       | Waiver typ     | e:                  | Tracker ID        |                                             |
|       | 💽 Single Loa   | n Waiver            | O Starts With     |                                             |
|       | O Project Elij | gibility Waiver     | Contains          |                                             |
|       |                |                     | Tracker ID number |                                             |

5. Click on Loan Data on the right-side of the screen or scroll down to the section. The Single Loan Waiver Loan Data section displays (or click Clear to delete the information you entered. To return to the previous section, click on Request Details on the right-side of the screen or scroll up. It is a best practice to periodically click the Save as Draft button to ensure the data is saved.

| Loan Data                                      |                                                                                     |                                                                 |
|------------------------------------------------|-------------------------------------------------------------------------------------|-----------------------------------------------------------------|
| is the Loan Closed *                           | Is the Loan a High LTV Refinance Option                                             | Is this a batch loan request *                                  |
| ◯ Yes                                          | Ves                                                                                 | ⊖ Yes                                                           |
| ○ No                                           | ○ No                                                                                | ◯ No                                                            |
| Date of Closing                                |                                                                                     | Batch Loan Count                                                |
| 🚞 Select date                                  |                                                                                     | Enter Batch Loan Count                                          |
| is the request related to an Operational Issue | SLW Operational Issue Explanation                                                   | Batch Total Current UPB                                         |
| ◯ Yes                                          | Is the Operational Issue related to people, processes and or                        | Enter Batch Total Current UPB                                   |
| No                                             | systems? What has been done to correct the issue and<br>prevent future occurrences? |                                                                 |
| Originating Channel *                          | Correspondent's Name                                                                | Correspondent Company Identifier                                |
| Retail                                         | Enter correspondent name                                                            | Enter the Correspondent's unique identifier as assigned by      |
| Wholesale                                      |                                                                                     | the Nationwide Mortgage Licensing System and Registry<br>(NMLS) |
| Correspondent                                  |                                                                                     |                                                                 |
| Borrower's Name                                | Co-Borrower's Name                                                                  |                                                                 |
| Enter name                                     | Enter name                                                                          |                                                                 |
|                                                |                                                                                     |                                                                 |

6. Provide the requested information about the loan for which you are seeking a SLW. Again, required fields are indicated by an asterisk.

Use the following conventions when entering numerical data:

- When entering dollar amounts, do not include dollar signs (\$) or commas (,).
- When entering percentages, including LTV/CLTV/HCLTV ratios, do not include a percent sign (%).
- When entering loan term, enter the number of months in the original loan term.
- 7. Click + Choose to attach files that support your SLW request. For example, you may want to include Desktop Underwriter<sup>®</sup> (DU<sup>®</sup>) findings, an appraisal report, etc. Once you click + Choose, locate the file (or files) on your computer that you want to submit. Up to three files may be included with your SLW request.

| If there are any files t | be attached then browse and select the files. | Please note that files greater than 10 MB in size cannot be uploaded.) |
|--------------------------|-----------------------------------------------|------------------------------------------------------------------------|
| + Choose                 |                                               |                                                                        |
| + Choose                 |                                               |                                                                        |
| + Choose                 |                                               |                                                                        |

Below are the file types and extensions that are permissible for uploading files to CVAS. The sum of all documents being uploaded cannot be greater than 10MB.

| File Types         | File Extensions                             |
|--------------------|---------------------------------------------|
|                    |                                             |
| Adobe PDF          | .pdf                                        |
| Microsoft Office   | .csv, .xls, .xlsx, .ppt, .pptx, .doc, .docx |
| Text file formats  | .txt                                        |
| Image file formats | .gif, .jpg, .jpeg, .png,.tif                |
| Email message file | .msg                                        |

| format       |      |
|--------------|------|
| MHTML format | .mht |

8. Once you are done, click **Submit** to transmit the SLW request to Fannie Mae and note the Tracker ID number.

## **Review and Approval Process**

SLW requests are automatically routed to the appropriate customer account team member at Fannie Mae for review. Lenders will be notified via email if additional information is required. Lenders will also be notified whether the SLW request has been "Approved," "Approved with Conditions," "Decision Pending," "Additional Information Requested," or "Declined." If ultimately "Approved" and the loan is delivered to Fannie Mae, you must retain all related notifications in the permanent loan file and submit copies as part of any post-purchase review package requested by Fannie Mae.

The scope of a SLW approval is limited to the specific issue described in the request. Note the following standard approval conditions:

- The waiver applies only to the specific loan and specific exception(s) requested. In all other respects, the loan must comply with Fannie Mae's *Selling Guide*.
- The waiver is not transferable to another lender.
- The waiver is not valid if the loan is delivered more than 90 days after the date of the SLW approval.
- The loan must be identified by Special Feature Code 218 at delivery to Fannie Mae.

## **Chapter 3: Withdrawing a SLW Request**

This chapter explains how to withdraw a SLW request. Lenders should withdraw a SLW request for the following reasons:

- if the lender believes there are duplicate requests for the same loan;
- the lender decides not to move forward with the SLW request; or
- the lender has been instructed to do so by their Fannie Mae customer account team.

#### **To Withdraw a SLW**

1. From the *Welcome screen*, hover over **Reports** and click on **Tracker Log** in the upper navigation bar. The *Tracker Log* screen displays.

| earch Criteria |                        |                   |
|----------------|------------------------|-------------------|
| Simple Sea     | Advanced Search        |                   |
| Waive          | r type:                | Tracker ID        |
| O Sing         | gle Loan Waiver        | Starts With       |
| O Pro          | ect Eligibility Waiver | Contains          |
|                |                        | Tracker ID number |

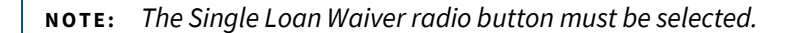

- 2. Enter the **Tracker ID** number and click **Search**. The *Tracker Log* screen displays with the Single Loan Waiver Tracker ID.

3. Click the **Tracker ID** link under **Request Tracker ID**. The SLW request will open in a new window. In the new window, click **Edit**. The *Single Loan Waiver* screen for your request will be displayed.

| Single Loan Waiver : SL202196433                                                          | × |
|-------------------------------------------------------------------------------------------|---|
| Summary Log                                                                               |   |
| Request Tracker ID : SL202196433                                                          |   |
| Requested By : Linh Rowland                                                               |   |
| Phone Number : 9726568025                                                                 |   |
| Email Address : linh_rowland@fanniemae.com                                                |   |
| Submission Date : 02/16/2021                                                              |   |
| Status : Pending                                                                          |   |
| Assigned To : Theresa King                                                                |   |
| Assigned To (secondary) : Bisrat Abebe                                                    |   |
| Seller Servicer ID : 30707                                                                |   |
| Lender Name : 1st Alliance Lending, LLC                                                   |   |
| Location : Central                                                                        |   |
| Files Attached :                                                                          |   |
| SLW Description : A2-3:Lender Breach of Contract                                          |   |
| SLW Detail : A2-3:Lender Breach of Contract - Repurchases and Make Whole Pmts Req by FNMA |   |
| SLW Request Explanation : test                                                            |   |
| Loan Data                                                                                 |   |
| Is the Loan Closed : Closed                                                               |   |
| le tha Laon a Wide ITV Definance Ontion • No                                              |   |
| Print Cancel Edit                                                                         |   |

4. Without entering any data, click Next. The submit screen will display allowing you to withdraw your SLW request.

| Requests - Single Loan Waiver Please Note: Recurring requests for the same issue should be evaluated for underlying operational causes and corrected at the source. |  |  |                 |  |  |  |  |
|----------------------------------------------------------------------------------------------------|--|--|-----------------|--|--|--|--|
| Required fields are denoted by a*                                                                                                    |  |  | FannieMae Use O |  |  |  |  |
| Request Details                                                                                                    |  |  |                 |  |  |  |  |
| SL202196433                                                                                                    |  |  |                 |  |  |  |  |
|                                                                                                    |  |  |                 |  |  |  |  |

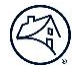

**NOTE:** A SLW must be in a pending status for you to withdraw your request. Otherwise, contact your Fannie Mae customer account team to request that the SLW request be withdrawn.

## **Chapter 4: Requesting a PEW**

This chapter explains how to submit a request for a PEW. Lenders should request this type of waiver only if they believe that a loan secured by a unit in a condo, PUD, or cooperative project that fails to meet one or more of Fannie Mae's project eligibility criteria and deserves special consideration. Three data entry screens must be completed, including *Request Details*, *Project Info*, and *Loan Data*.

Prior to the submission of a PEW request for a condo project, the submitting lender is required to enter the project in Condo Project Manager (CPM). If the project is determined to be "Guide Ineligible" by CPM, the lender may be given the option to submit for a PEW. For condo projects, the lender will need to provide the CPM project id number in the CPM ID data field in order to submit the PEW request.

Because these PEW requests relate to project eligibility, requests can be submitted regardless of the open or closed status of an individual loan secured by a unit in a related project.

#### **To Request a PEW**

5. From the Welcome screen, hover over **Requests** and then click on **Project Eligibility Waiver** in the upper navigation bar. The *Project Eligibility Waiver Request Details* screen displays.

| Requests - Project Eligibi        | lity Waiver              |                        | Request Details     |
|-----------------------------------|--------------------------|------------------------|---------------------|
| Required fields are denoted by a* |                          |                        | Project Information |
| Request Details                   |                          |                        | Loan Data           |
| RequestTracker ID                 |                          |                        |                     |
|                                   |                          |                        |                     |
| Requester Name                    | Requester Phone Number * | Requester Fax Number * |                     |
| Linh Rowland                      |                          | Enter Fax Number       |                     |
| Requester Email ID *              |                          |                        |                     |
| linh_rowland@fanniemae.com        |                          |                        |                     |
| AssignedTo (Primary)              | AssignedTo (Secondary)   |                        |                     |
|                                   |                          |                        |                     |
| Submission Date                   |                          |                        |                     |
| 02/16/2021                        |                          |                        |                     |
| Status                            |                          |                        |                     |
|                                   |                          |                        |                     |
| CIFAR                             |                          | SAVE AS DRAFT          | SURMIT              |

6. Enter the requested information, making sure to complete all required fields (indicated with an asterisk). The shaded fields are pre-populated or reserved for Fannie Mae's use.

**NOTE:** While on the Project Eligibility Waiver screen, if you must log out of the application, or want to save the request and return to it at a later time, click the Save as Draft button, and note the Tracker ID number; otherwise any information you entered is not saved, and you will have to start over with Project Eligibility Waiver request process.

**NOTE:** You may continue entering your data, or you can use the Tracker ID number to locate and complete the request or to make the appropriate edits. For more information about the Tracker Log screen, see Chapter 6. Tracking Waiver Requests.

|        |                |                 |                            | í | Request PW2021191491 has been saved as draft |
|--------|----------------|-----------------|----------------------------|---|----------------------------------------------|
| rackei | Log            |                 |                            |   |                                              |
| Searc  | Simple Search  | Advanced Search |                            |   |                                              |
|        | Waiver type:   | :               | Tracker ID                 |   |                                              |
|        | Single Loan V  | Vaiver          | Starts With                |   |                                              |
|        | Project Eligit | ility Waiver    | Contains Tracker ID number |   |                                              |
|        | SEARCH         |                 |                            |   |                                              |

7. Click on **Project Information** on the right-side of the screen or scroll down. The *Project Eligibility Waiver Project Info* section displays (or click **Clear** to delete the information you have entered). To return to the previous section, click the **Request Details** or scroll up.

| Project Information             |                     |              |                     |
|---------------------------------|---------------------|--------------|---------------------|
| Project Name *                  |                     |              |                     |
| Enter project name              |                     |              |                     |
| Year Built *                    |                     |              |                     |
| Enter year built                |                     |              | Request Details     |
| Project Classification *        |                     |              | Project Information |
| Select classification           |                     |              | Loan Data           |
| Project Address *               | Project Unit Number | Project City |                     |
| Enter street address            | Enter unit number   |              |                     |
| Project State *                 | Project Zip *       |              |                     |
| Select State                    | Enter zip           |              |                     |
| Total Units *                   |                     |              |                     |
| Enter # of units                |                     |              |                     |
| Owner Occupied & 2nd Home Units |                     |              |                     |
| Enter number of units           |                     |              |                     |
| investor Owned Units *          |                     |              |                     |
| Enter number of investor owned  |                     |              |                     |
| Owner/Occupancy Ratio           |                     |              |                     |
| Enter ratio                     |                     |              |                     |
|                                 |                     |              |                     |

**NOTE:** Any data that has been saved will not reset.

- 8. Enter the requested project information, again making sure to complete all required fields.
- 9. In the *PEW Description* box, select one or more of the waiver categories (as many as apply). When you submit a PEW request, you are warranting that the project complies with Fannie Mae's *Selling Guide* requirements in all respects other than the selected waiver categories.

**NOTE:** To make multiple selections, hold down the Ctrl key.

10. In the *PEW Detail* box, select the exception that applies to each waiver category you selected in the *PEW Description* box (hold down the **Ctrl** key to make multiple selections).

**Example**: Under Fannie Mae guidelines, the homeowners' association (HOA) common charge delinquency rate within a project cannot exceed 15%. However, the project in question has an HOA common charge delinquency rate of 18%. You would make the following selections:

- PEW Description: HOA Delinquency
- PEW Detail: HOA Delinquency HOA Deliq > 15%

| Enter %                                                                                                    |   |                                                                        |    |   |                   |
|----------------------------------------------------------------------------------------------------|---|------------------------------------------------------------------------|----|---|-------------------|
| % HOA Dues > 60 Days Delinquent *                                                                                                    |   |                                                                        |    |   |                   |
| 0                                                                                                    |   |                                                                        |    |   | Request Details   |
| HOA Turnover Date                                                                                                    |   |                                                                        |    |   | Project Informati |
| Coloradore                                                                                                    |   |                                                                        |    | _ | Loan Data         |
| Concerning (Senerrali filar apply)                                                                                                    |   |                                                                        |    |   |                   |
| Budget/Financial<br>Co-op Specific<br>HOA Delinquency<br>Insurance: Project Related<br>Litigation                                           | ĺ | HOA Delinguency - HOA Delig > 15%<br>HOA Delinguency - HOA Delig > 20% | ~  | J |                   |
| Budget/Financial<br>Co-op Specific<br>HOA Delinquency<br>Insurance: Project Related<br>Litigation<br>Other Description<br>Enter description | Ì | HOA Delinquency - HOA Deliq > 15%<br>HOA Delinquency - HOA Deliq > 20% | ×. | J |                   |

11. In the *PEW Detail* box, if the exception that applies to the waiver category you selected in the *PEW Description* box is not listed, then select "*Other*".

**NOTE:** Selecting "Other" will make the Other Description box a required field and it must be completed to submit the PEW request. Valid PEW Descriptions and Details can be found in the PEW Detail and Description Matrix in Appendix A.

- 12. Click Loan Data on the right-side of the screen or scroll down. The Project Eligibility Waiver Loan Data section will display.
- 13. Enter the requested loan data, making sure to complete all required fields. Note that in the "Provide project related rationale" field, the lender must provide supplemental rationale or compensating items that justify the PEW approval.

**NOTE:** Use the following conventions when entering numerical data:

- When entering dollar amounts, do not include dollar signs (\$) or commas (,).
- When entering percentages, including Owner/Occupancy Ratio, Investor Ratio, Co-op Unit ProRata, etc., do not include a
  percent sign (%).
- 14. Click **Submit** to transmit your PEW request to Fannie Mae. To return to a previous section, click the **Request Details** or **Project Information** on the right-side of the screen or scroll up.

**NOTE:** Please be aware of the following character limitations for PEW requests:

- Provide project related rationale 2,500
- Other Description: 2,500
- Pending information: 1,000

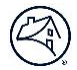

**NOTE:** The "Requester Email ID" field has new validation requirements. The characters A-Z, a-z, 0-9, (.), (-), (@), and (\_) are allowable characters. Length of email address should not exceed 64 characters.

#### **Review and Approval Process**

PEW requests are automatically routed to the Project Standards team at Fannie Mae for review. Lenders will be notified via email if additional information is required. They will also be notified whether their PEW request was "Approved," "Approved with Conditions," or "Declined." If ultimately "Approved" and the loan is delivered to Fannie Mae, the lender must retain all related notifications in the permanent loan file and submit copies as part of any post-purchase review package requested by Fannie Mae. Regardless of the decision rendered, lenders will be required to pay a Project Eligibility Waiver Request Fee, which will be assessed through the Fannie Mae Connect (see the Technology Services Invoice Report in the Reporting Center). Note the following standard approval conditions:

- The waiver applies only to the project referenced in the request. In all other respects, the loan must comply with Fannie Mae's *Selling Guide* requirements.
- The waiver is not transferable to another lender.
- The loan must be identified by Special Feature Code 296 at delivery to Fannie Mae.

## **Chapter 5: Withdrawing a PEW Request**

This chapter explains how to withdraw a PEW request. Lenders should withdraw their PEW request if they believe there are duplicate requests for the same project, if their decision is not to move forward with the request, or if they have been instructed to do so by their Fannie Mae customer account team or the Project Standards team.

#### **To Withdraw a PEW Request**

| irch Criteria |                       |                   |
|---------------|-----------------------|-------------------|
| Simple Sea    | ch Advanced Search    |                   |
|               |                       |                   |
| Waive         | type:                 | Tracker ID        |
| Sing          | e Loan Waiver         | Starts With       |
| O Proje       | ct Eligibility Waiver | Contains          |
|               |                       | Tracker ID number |
| _             |                       |                   |
| S             | EARCH                 |                   |

- 1. From the Welcome screen, click on **Reports** and click **Tracker Log** in the top navigation bar. The Tracker Log screen displays.
- 2. Enter the Tracker ID number and click **Tracker ID Search**. The Tracker Log screen displays with the Project Eligibility Waiver Tracker ID.

**NOTE:** The Project Eligibility Waiver radio button must be selected.

| Search ( | Criteria            |                 |               |  |  |  |  |
|----------|---------------------|-----------------|---------------|--|--|--|--|
|          | Simple Search       | Advanced Search |               |  |  |  |  |
|          | Waiver type:        |                 | Tracker ID    |  |  |  |  |
|          | 🔵 Single Loan Wa    | iver            | O Starts With |  |  |  |  |
|          | O Project Eligibili | ty Waiver       | Contains      |  |  |  |  |
|          |                     |                 | PW2021191494  |  |  |  |  |
|          | SEARCH              |                 |               |  |  |  |  |
|          |                     | (1)             |               |  |  |  |  |
|          | Search Results      | (1)             |               |  |  |  |  |

3. Click the Tracker ID link under Request Tracker ID. The PEW request will open in a new window. In the new window, click Edit. The Project Eligibility Waiver screen for your request will be displayed.

| Proj                               | ect Eligibility Waiver | : PW2021191494 | 4    | ×     |
|------------------------------------|------------------------|----------------|------|-------|
| Summary Log                        |                        |                |      |       |
| Request Tracker ID : PW2021191494  |                        |                |      |       |
| Requested By : Linh Rowland        |                        |                |      |       |
| Phone Number : 9726568025          |                        |                |      |       |
| Fax Number : 9726568026            |                        |                |      |       |
| Email Address : linh_rowland@fanr  | emae.com               |                |      |       |
| Assigned To : system               |                        |                |      | 2 H I |
| Assigned To (secondary) : system   |                        |                |      |       |
| Submission Date : 02/18/2021       |                        |                |      |       |
| Seller Servicer ID : 30707         |                        |                |      |       |
| Lender Name : 1st Alliance Lending | LLC                    |                |      |       |
| Location : Central                 |                        |                |      |       |
| Property Address : 51 N Todd Road  |                        |                |      |       |
| Property Unit # :                  |                        |                |      |       |
| Property City : Frisco             |                        |                |      |       |
| Property State : TX                |                        |                |      |       |
| Property Zip : 75034               |                        |                |      |       |
| Project Details                    |                        |                |      |       |
| Draiact Nama ( Dage Calara         |                        |                |      | - · · |
|                                    | Print                  | Cancel         | Edit |       |
|                                    |                        |                |      |       |

4. Click **Withdraw** on the bottom of the screen to withdraw your PEW request.

|                                   | hity waiver              |                        |  |
|-----------------------------------|--------------------------|------------------------|--|
| Required fields are denoted by a* |                          |                        |  |
| Request Details                   |                          |                        |  |
| RequestTracker ID                 |                          |                        |  |
| PW2021191494                      |                          |                        |  |
| Requester Name                    | Requester Phone Number * | Requester Fax Number * |  |
| Linh Rowland                      | 9726568025               | 9726568026             |  |
| Requester Email ID *              |                          |                        |  |
| linh_rowland@fanniemae.com        |                          |                        |  |
| AssignedTo (Primary)              | AssignedTo (Secondary)   |                        |  |
| system                            | system                   |                        |  |
|                                   |                          |                        |  |

**NOTE:** A PEW request must be in a pending status for you to withdraw your request. Otherwise, contact your Fannie Mae customer account team or Project Standard team to request that your PEW be withdrawn.

## **Chapter 6: Tracking Waiver Requests**

This chapter explains how to track SLW and PEW requests that a lender submitted, using the **Tracker ID Search Criteria** and **Detailed Criteria**.

By selecting the **Tracker ID Search Criteria**, lenders can search such requests by entering the tracker ID number, starts with, or contains.

By selecting the **Detailed Criteria**, lenders can limit the search by selecting the location of their Fannie Mae customer account team or Project Standard Team, beginning and ending dates, the status of such requests they want listed, or by lender.

The tracking function also enables a lender to edit submitted requests that have not yet been acted upon by Fannie Mae's staff.

**NOTE:** Users with External User roles can only view their **own** SLW and PEW requests, while users with External Admin roles can view **all** SLW and PEW requests in their portfolio.

## Searching Using the Tracker ID Search Criteria

The steps for tracking a SLW request and a PEW request are identical. For the illustration purposes, a SLW request is used.

1. From any screen, click on **Reports** and click **Tracker Log** in the top navigation bar. The *Tracker Log* screen displays.

|                                                | Advanced Search          | Simple Search  |
|------------------------------------------------|--------------------------|----------------|
| Tracker ID                                     | Waiver type:             |                |
| O Starts With                                  | Waiver                   | O Single Loar  |
| Contains                                       | ibility Waiver           | O Project Elig |
| Tracker ID number                              |                          |                |
| Starts With     Contains     Tracker ID number | Waiver<br>Ibility Waiver | Single Loar    |

2. Enter the Tracker ID number and select **Search**. A list of waiver requests matching your search parameters will display.

| Seal | במוכוו הפטעונג נטן |                                             |           |                |              |                |               |                        |          |          |
|------|--------------------|---------------------------------------------|-----------|----------------|--------------|----------------|---------------|------------------------|----------|----------|
| F    | Request Tracker Id | Lender Name                                 | Lender Id | Requester Name | Assign To    | Borrowers Name | Lender Loan # | Date/Time              | Status   | Location |
|      | PW2021191494       | 1ST ALLIANCE LENDING,<br>LLC                | 30707     | Linh Rowland   | system       | Todd           | 12            | 2021-02-18 09:45:19 AM | Pending  | Central  |
| ~    | PW2021191492       | FEDERAL NATIONAL<br>MORTGAGE<br>ASSOCIATION | 197300000 | Kasee Somesula | Sheri Murrah | abctest        | 123456789     | 2021-02-17 04:12:10 PM | Approved | West     |
|      | PW2021191492       | FEDERAL NATIONAL<br>MORTGAGE<br>ASSOCIATION | 197300000 | Kasee Somesula | Sheri Murrah | abctest        | 123456789     | 2021-02-17 04:10:57 PM | Pending  | West     |

**NOTE:** A greater-than sign (>) in front of the Request Tracker Id indicates that the request has multiple statuses. Click the greater-than sign to expand the list, and you will see the various statuses, dates, and names of the Fannie Mae staff that made the status changes. You may edit only the most recent version of a waiver request, and only if the **Edit** button is available after clicking on the Request Tracker Id.

3. To view the details of a specific request, click the **Tracker ID** link. The request will open in a new window. To print the request, click **Print**. If the request has not yet been acted upon, click **Edit** to change any of the information you provided previously.

| Project Eligibility Waiver: PW2021191491   | ×        |
|--------------------------------------------|----------|
| Summary Log                                |          |
| Request Tracker ID : PW2021191491          | <b>A</b> |
| Requested By : Linh Rowland                |          |
| Phone Number :                             |          |
| Fax Number :                               |          |
| Email Address : linh_rowland@fanniemae.com |          |
| Assigned To :                              |          |
| Assigned To (secondary) :                  |          |
| Submission Date : 02/16/2021               |          |
| Seller Servicer ID :                       |          |
| Lender Name :                              |          |
| Location : Not Known                       |          |
| Property Address :                         |          |
| Property Unit # :                          |          |
| Property City :                            |          |
| Property State :                           |          |
| Property Zip :                             |          |
| Project Details                            |          |
| Trainet Mama :                             | -        |
| Print Cancel                               | Edit     |

**NOTE:** Users with External Admin roles can edit waiver requests that they did not originally submit. For more information about editing a request, see Chapter 7. Submitting Additional Information after a Decision

## Searching Using the Advanced Search

1. From any screen, click on **Reports** and click **Tracker Log** in the top navigation bar. The *Tracker Log* screen displays. Click on **Advanced Search**.

| Simple Search Advanced Search | :h                                 |               |                                      |
|-------------------------------|------------------------------------|---------------|--------------------------------------|
| Waiver type:                  | Date Range                         | Location      | Lender ID Search for Counterparty ID |
| O Single Loan Waiver          | <pre>01/01/2021 - 02/18/2021</pre> | All locations | Lender ID number                     |
| O Project Eligibility Waiver  | Status                             | Central       |                                      |
|                               | All                                | ▼             |                                      |
|                               |                                    | East          |                                      |
| and the second second         |                                    |               |                                      |

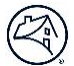

2. Search by beginning and end date, location, status, or lender. Then click **Search**. A list of waiver requests matching your search parameters will display.

| Tracker Log                   |                         |                          |              |                |                            |                        |         |          |
|-------------------------------|-------------------------|--------------------------|--------------|----------------|----------------------------|------------------------|---------|----------|
| Search Criteria               |                         |                          |              |                |                            |                        |         |          |
| Simple Search Advanced Search | h                       |                          |              |                |                            |                        |         |          |
| Waiver type:                  | Date Range              | Locatio                  | on           | Lender ID      | Search for Counterparty II | 2                      |         |          |
| Single Loan Waiver            | 01/01/2021 - 02/18/2021 | O All Io                 | cations      | 30707          |                            |                        |         |          |
| O Project Eligibility Walver  | Status                  | Cent                     | ral          |                |                            |                        |         |          |
|                               | All                     | <ul> <li>West</li> </ul> |              |                |                            |                        |         |          |
|                               |                         | East                     |              |                |                            |                        |         |          |
| search<br>Search Results (9)  |                         |                          |              |                |                            |                        |         |          |
| Request Tracker Id Lender Nam | se Lender Id            | Requester Name           | Assign To    | Borrowers Name | Lender Loan #              | Date/Time              | Status  | Location |
| SL202196440 1ST ALLB<br>LLC   | ANCE LENDING, 30707     | Theresa King             | Theresa King | Test           | 12345684                   | 2021-02-16 02:38:24 PM | Pending | Central  |
| 5L202196439 1ST ALLB          | NCE LENDING, 30707      | Theresa King             | Theresa King | Test           | 12345684                   | 2021-02-16 02:36:35 PM | Pending | Central  |
| \$ \$1.202146.637 1ST ALLU    | NCE LENDING, 30767      | Linh Rowland             | Thereca King | Mar Smith      | 121212                     | 2021-02-16-02-27-47 PM | Pending | Central  |

**NOTE:** In this example, the search criteria were based on Lender ID. A greater-than sign (>) in front of the Tracker ID indicates that the request has multiple statuses.

## **Chapter 7: Submitting Additional Information after a Decision**

If a lender's SLW request or PEW request receives an "Approved with Conditions" or "Declined" decision, they can submit additional information for consideration. Fannie Mae will review the request again based on the updated information, and then notify the lender via e-mail with the decision. However, please note that the decision could remain the same.

## **To Submit Additional Information After a Decision**

Users with External Admin roles can submit new information on any waiver requests, even those originally submitted by other users within the lender's own organization.

- 3. On the Tracker Log screen, locate the SLW request or PEW request as explained in <u>Chapter 6.Tracking Waiver Requests</u>.
- 4. Under the *Request Tracker ID* column, locate the waiver request, and click **Request Tracker ID**.
- 5. When the pop-up window appears, click **New Information**, and either the *Single Loan Waiver* or *Property Eligibility Waiver* screen displays.

**NOTE:** The steps for submitting additional information for a SLW request and a PEW request are identical. For the illustration purposes, a SLW request is used.

| Sing                                                                                      | le Loan Waive | r : SL202196437 |              | ×   |
|-------------------------------------------------------------------------------------------|---------------|-----------------|--------------|-----|
| Summary Log                                                                               |               |                 |              |     |
| Request Tracker ID : SL202196437                                                          |               |                 |              | A   |
| Requested By : Linh Rowland                                                               |               |                 |              |     |
| Phone Number : 9726568025                                                                 |               |                 |              |     |
| Email Address : linh_rowland@fanniemae                                                    | .com          |                 |              |     |
| Submission Date : 02/18/2021                                                              |               |                 |              |     |
| Status : Approved with Conditions                                                         |               |                 |              |     |
| Assigned To : Theresa King                                                                |               |                 |              |     |
| Assigned To (secondary) : Bisrat Abebe                                                    |               |                 |              |     |
| Seller Servicer ID : 30707                                                                |               |                 |              |     |
| Lender Name : 1st Alliance Lending, LLC                                                   |               |                 |              |     |
| Location : Central                                                                        |               |                 |              |     |
| Files Attached :                                                                          |               |                 |              |     |
| SLW Description : A2-3:Lender Breach of C                                                 | ontract       |                 |              |     |
| SLW Detail : A2-3:Lender Breach of Contract - Repurchases and Make Whole Pmts Req by FNMA |               |                 |              |     |
| SLW Request Explanation : test                                                            |               |                 |              |     |
| Loan Data                                                                                 |               |                 |              |     |
| Is the Loan Closed : Closed                                                               |               |                 |              |     |
| In the Lease a Hirds ITV/ Definance Ontion -                                              |               |                 |              |     |
|                                                                                           | Print         | Cancel          | New Informat | ion |

- 6. Enter the additional information.
- 7. If applicable, attach any required files and click **Submit**.

## **Chapter 8: Reports**

Users with the External Admin role have access to two reports: *Waiver* and *Ad Hoc*. These reports can be used to track and analyze SLW and PEW requests.

#### **Waiver Reports**

The Waiver Reports are summary reports that are intended to give External Administrators a high-level view of SLW and PEW request activity. They could, for example, run the report to view all SLW requests submitted in the last quarter grouped by submission date. This would allow them to see if the number of SLW requests is increasing or decreasing, and show how many SLW requests were "Approved," "Approved with Conditions," "Declined," or in some other status.

#### **To Run A Waiver Report:**

1. From any screen, click on **Reports** and click **Waiver Reports**. The *Waiver Report* screen appears.

| Waiv | er Report                                                                                                    |                                                          |                                        |  |
|------|----------------------------------------------------------------------------------------------------|----------------------------------------------------------|----------------------------------------|--|
|      | Single Loan Waiver Summary                                                                                                    | Project Eligibility Waiver Summary                       | PEW Billing Summary                    |  |
|      | Single Loan Waiver Summary Rep<br>Seller/Lender ID<br>Lender ID number<br>Submission Date Range<br>11 02/18/2021 - 02/18/2021<br>Approved By<br>Venkata Siva Pavan Kumar Gannaw<br>Victoria Dutta | port<br>Search LenderID<br>Last Upd.<br>∰ 02/13<br>/arai | ated Date Range<br>8/2021 - 02/18/2021 |  |
|      | abdelrahman elagami Property Type Select Property Type(s)                                                                                                    | ▼<br>▼                                                   |                                        |  |

- 2. Click the Single Loan Waiver Summary or Project Eligibility Waiver Summary tab.
- 3. Select your report parameters.
- 4. Click Generate Report.

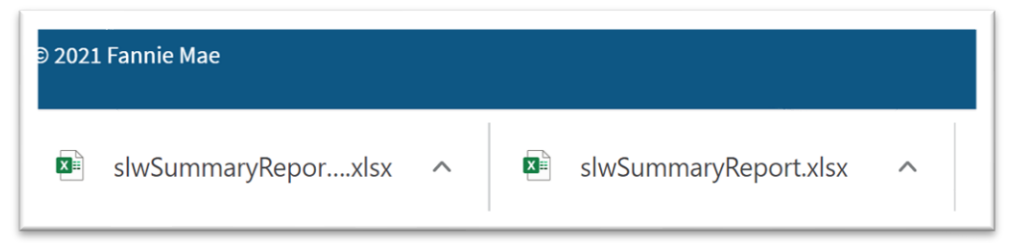

5. To view the report or click on the caret sign (^) and click **Open**.

**NOTE:** When running a report to return "All" values, you must select each value by holding the Ctrl key. Selecting "All" may not return results for all records as expected.

## **Ad Hoc Report**

The Ad Hoc Report tool allows users to obtain more information on specific requests. For example, they may have a Waiver Report that found three requests in June were "Declined." They could enter those parameters into the Ad Hoc filter page and obtain more detailed information about those requests.

#### To Run an Ad Hoc Report

1. From any screen, click on Reports and click Ad Hoc Report. The Ad Hoc Report screen appears.

|   | Last Undated Date Pange                             |
|---|-----------------------------------------------------|
|   |                                                     |
|   | 02/18/2021 - 02/18/2021                             |
|   | SLW Detail (Use Ctrl+Left click to select/deselect) |
| A | A                                                   |

- 2. Select your criteria and the fields you want to use, and then if applicable, sort your criteria. To clear the screen, click **Clear**.
- 3. Click Generate Report.

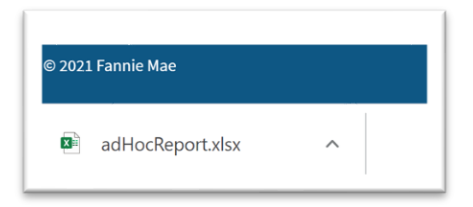

4. To view the report or click on the caret sign (^) and click **Open**.

# Appendix

| Single Loan Waiver Request Field         |                                                               |  |
|------------------------------------------|---------------------------------------------------------------|--|
| Field Name                               | Description                                                   |  |
| Requester Phone Number *                 | Input requester phone number (if field is not pre-populated)  |  |
| Requester Email ID *                     | Input requester email address (if field is not pre-populated) |  |
| Seller Servicer ID *                     | Input Seller Servicer identification number                   |  |
| SLW Description *(Select all that apply) | Select applicable category of the Selling Guide               |  |
| SLW Detail *(Select all that apply)      | Select all applicable sub-categories of the Selling Guide     |  |
| SLW Request Explanation *                | Provide a detailed description for the waiver request         |  |
| Is the Loan Closed *                     | Indicate if the loan is closed                                |  |
| Is the Loan a High LTV Refinance Option  | Indicate if the loan is a Fannie Mae High LTV Refinance Loan  |  |

| Is this a batch loan request *                   | Indicate if the request is a batch loan request.                                                                                                    |
|--------------------------------------------------|----------------------------------------------------------------------------------------------------|
|                                                  | Request is considered a batch loan request if waiver applies to more than one loan. If request is considered a batch loan request, please attach a file with a list of loans and                                                                             |
| Patch Loan Count                                 | pertinent information (e.g. Fannie Mae Ioan numbers, LTV, UPB).                                                                                                    |
| Batch Loan Count                                 | If the request is a batch loan request, indicate the humber of toans impacted.                                                                                                    |
|                                                  | in the request is a batch toan request, indicate the total current OPB.                                                                                                    |
| Date of Closing                                  | Select date loan closed                                                                                                    |
| is the request related to an Operational Issue * | Indicate if the request relates to an operational issue.                                                                                                    |
|                                                  | An operational issue is generally defined as an operational event that resulted from a<br>breakdown in a lender's internal processes/manufacturing, people (e.g. lack of<br>training), or systems that could result in multiple single loan waiver requests. |
| SLW Operational Issue Explanation                | If request is related to an operational issue, provide a detail description of issue                                                                                                    |
| Originating Channel *                            | Select originating channel of loan                                                                                                    |
| Correspondent's Name                             | If originating channel is correspondent, input correspondent's name                                                                                                    |
| Correspondent Company Identifier                 | If originating channel is Correspondent, input correspondent's Nationwide Mortgage<br>Licensing System and Registry (NMLS) identification number                                                                                                    |
| Borrower's Name *                                | Input borrower's name                                                                                                    |
| Co-Borrower's Name                               | Input co-borrower's name                                                                                                    |
| Subject Loan Property Street Address*            | Input subject property street address                                                                                                    |
| Subject Loan Property City*                      | Input subject property city                                                                                                    |
| Subject Loan Property State*                     | Select subject property state                                                                                                    |
| Subject Loan Property Zip*                       | Input subject property zip code                                                                                                    |
| Lender Loan Number *                             | Input associated lender loan number                                                                                                    |
| Borrower Self Employed *                         | Indicate if borrower is self-employed                                                                                                    |
| Co-Borrower Self Employed                        | Indicate if co-borrower is self-employed                                                                                                    |
| LTV *                                            | Input loan-to-value ratio as a decimal                                                                                                    |
| CLTV *                                           | Input combined loan-to-value ratio as a decimal                                                                                                    |
| MI Coverage *                                    | Indicate if loan has mortgage insurance coverage                                                                                                    |
| Purchase Price                                   | Input purchase price of subject loan property                                                                                                    |
| Appraised Value *                                | Input appraised value of subject loan property                                                                                                    |
| Loan Amount *                                    | Input loan amount                                                                                                    |
| Borrower Credit Score (if none, indicate 0) *    | Input borrower's credit score                                                                                                    |
| Co-Borrower Credit Scores                        | Input co-borrower's credit score                                                                                                    |
| Housing Ratio *                                  | Input housing ratio as a decimal                                                                                                    |
| Back End Ratio *                                 | Input back end ratio as a decimal                                                                                                    |
| DU Underwritten*                                 | Indicate if loan is underwritten through DU                                                                                                    |
| DU Recommendation                                | If loan is DU underwritten, select the DU recommendation                                                                                                    |
| DU Eligibility                                   | If loan is DU underwritten, select if loan is eligible or ineligible                                                                                                    |
| Subordinate Financing Amount                     | Input subordinate financing amount                                                                                                    |
| Subordinate Lien Type                            | Select subordinate lien type                                                                                                    |
| Subordinate Lien Product Type                    | Select subordinate lien product type                                                                                                    |
| Subordinate Lien Status                          | Select subordinate lien status                                                                                                    |
| Transaction Type *                               | Select transaction type of loan                                                                                                    |
| Occupancy Status *                               | Select occupancy status                                                                                                    |
| Property Type *                                  | Select property type                                                                                                    |
| Product *                                        | Select product type                                                                                                    |

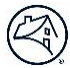

| ARM Type                                | Input adjustable rate mortgage type             |
|-----------------------------------------|-------------------------------------------------|
| Loan Term *                             | Input the loan term in months                   |
| Present Housing Payment *               | Input borrowers present housing payment         |
| Proposed Housing Payment *              | Input borrower's proposed housing payment       |
| Months Reserves (if none, indicate 0) * | Input borrower's financial reserves             |
| First Time Home Buyer *                 | Indicate if borrower is a first-time home buyer |
| Fannie Mae Loan Number                  | Input Fannie Mae Ioan number                    |

| PEW Description Selections                                | PEW Detail Selections                                                               |
|-----------------------------------------------------------|-------------------------------------------------------------------------------------|
| Budget/ Financial                                         | Non-Incidental Income                                                               |
|                                                           | Replacement Reserves < 10%                                                          |
|                                                           | Other                                                                               |
| Co-op Specific                                            | Flip Tax                                                                            |
|                                                           | Ground Lease                                                                        |
|                                                           | Litigation                                                                          |
|                                                           | Negative Cash Flow/ Net Loss                                                        |
|                                                           | Pledged Shares                                                                      |
|                                                           | Proprietary Lease < Loan Term                                                       |
|                                                           | Pro Rata                                                                            |
|                                                           | Resale Restrictions                                                                 |
|                                                           | Single Entity                                                                       |
|                                                           | U/L MTG Term                                                                        |
|                                                           | Óther*                                                                              |
| HOA Delinguency                                           | HOA Delia > 15%                                                                     |
|                                                           | HOA Delig > 20%                                                                     |
| Insurance: Proiect Related                                | Elevator Liability Coverage                                                         |
|                                                           | Fidelity Coverage                                                                   |
|                                                           | Flood Coverage                                                                      |
|                                                           | Hazard Coverage                                                                     |
|                                                           | Liability Coverage                                                                  |
|                                                           | Other*                                                                              |
| Litigation                                                | Construction Defect                                                                 |
| 5                                                         | Mechanics Lien                                                                      |
|                                                           | Owner vs. Association                                                               |
|                                                           | Slip and Fall                                                                       |
|                                                           | Other*                                                                              |
| Non-Residential Use                                       | Non-Residential >35% to 40%                                                         |
|                                                           | Non-Residential >40% to 50%                                                         |
| Sales and Project Occupancy                               | Investor Ownership > 50%                                                            |
|                                                           | Other*                                                                              |
| Refinance Transaction                                     | Fannie-to-Fannie                                                                    |
|                                                           | Non Fannie-to-Fannie                                                                |
| Single Entity Ownership                                   | Single Entity Ownership >20%                                                        |
| 5, 1                                                      | Single Entity Ownership > 30%                                                       |
| Other                                                     | Ground Leases                                                                       |
|                                                           | Legal Requirements                                                                  |
|                                                           | Mandatory Memberships                                                               |
|                                                           | Project Completion                                                                  |
|                                                           | Shared/Leased Amenities                                                             |
|                                                           | Other*                                                                              |
| * If a lender chooses "Other", then the "Other Descriptic | on" free-form data field becomes mandatory, and lenders must include a description. |